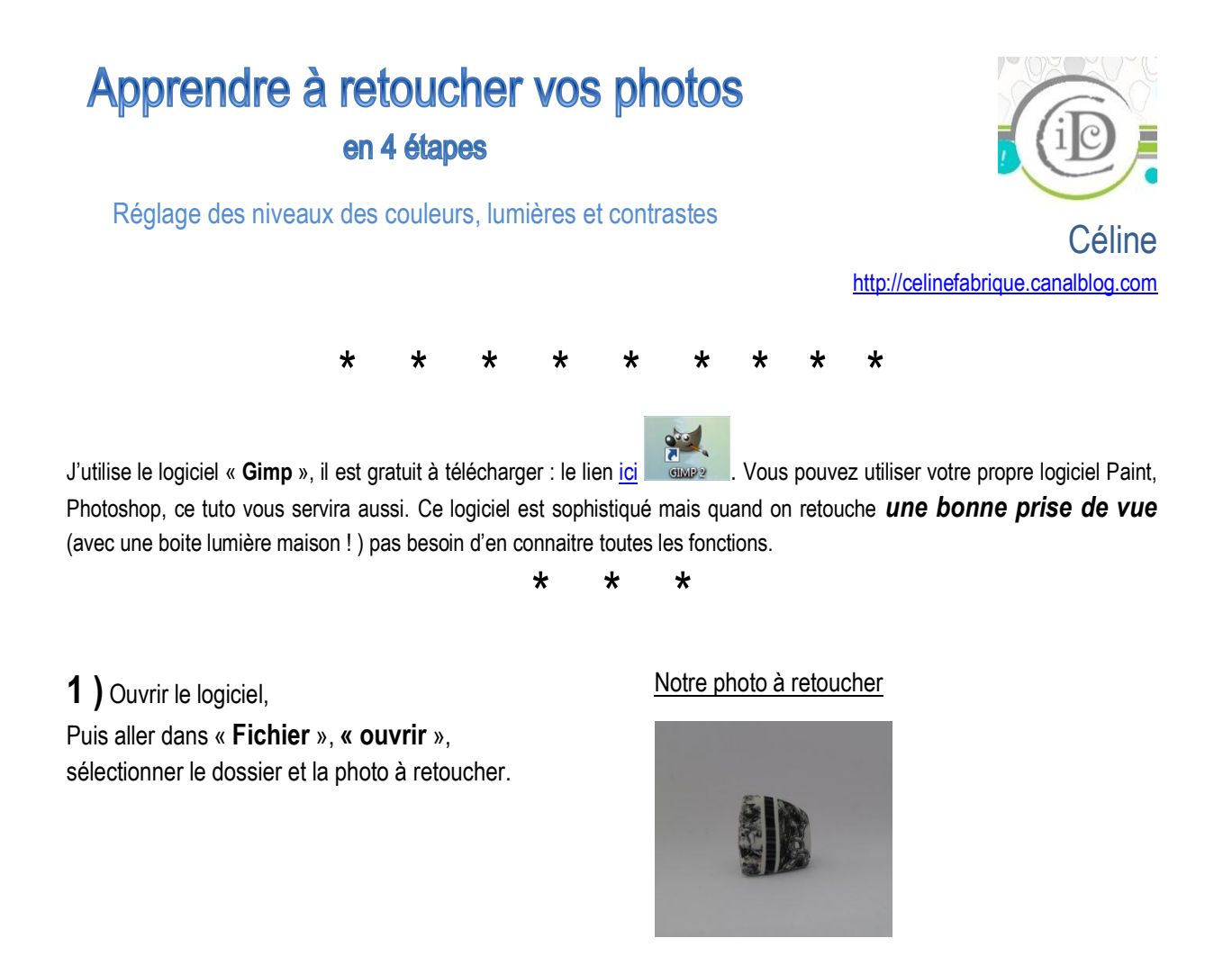

\* \* \*

**2**) cliquer sur l'onglet « **Couleurs** » (barre de tâches en haut), puis allez sur « **niveaux des couleurs** », voir exemple ci-dessous :

| chier | Édition | Sélection    | Affichage    | Image   | Calque | Cou                  | leurs  | Outils     | Filtres | Fenêtres | Aide |
|-------|---------|--------------|--------------|---------|--------|----------------------|--------|------------|---------|----------|------|
| цŀ    | 1000    | -75 <b>0</b> | -500         | ليسب    |        | -                    | Baland | ce des co  | ouleurs | 1        | 509  |
|       |         |              |              |         |        |                      | Teinte | -Saturat   | tion    |          |      |
|       |         |              |              |         |        | 💕 Colorier           |        |            |         |          |      |
|       |         |              |              |         |        | Luminosité-Contraste |        |            |         |          |      |
|       |         |              |              |         |        |                      | Seuil. |            |         |          |      |
|       |         |              |              |         |        |                      | Nivea  | u <u>x</u> |         |          |      |
|       |         |              |              |         | _      | Courbes              |        |            |         |          |      |
|       | Calq    | ues, Canaux  | , Chemins, A | onuler_ | 8      | -                    | Postér | riser      |         |          |      |
|       | 100     | P1020614.JPG | 4            | * ~     | -      |                      | Désati | urer       |         |          |      |

\* \* \*

**3**) une fenêtre apparait, il faut déplacer le curseur de la **position 1** vers la **fin de la courbe** (ici=**position 2**), puis « **valider** », voir exemple ci-dessous :

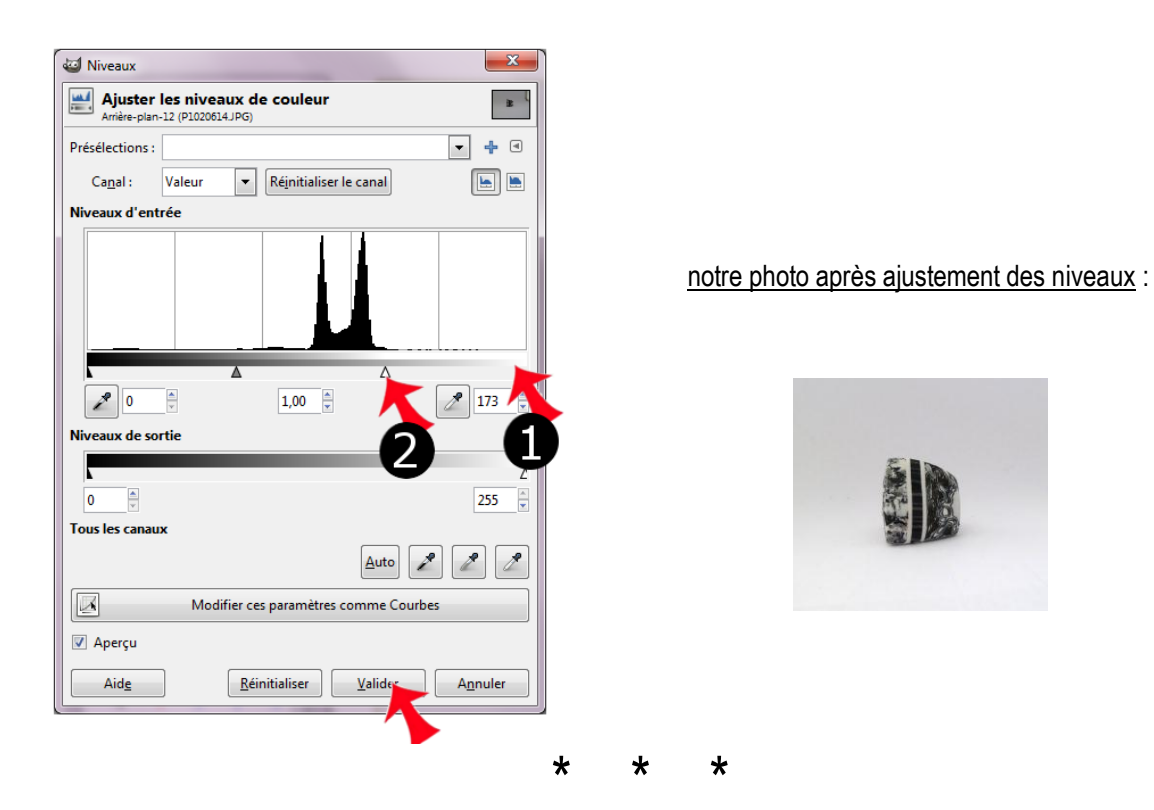

4) Maintenant nous allons ajuster la lumière et les contrastes :

Cliquez sur « Couleurs », puis « luminosité - contrastes », voir exemple ci-dessous :

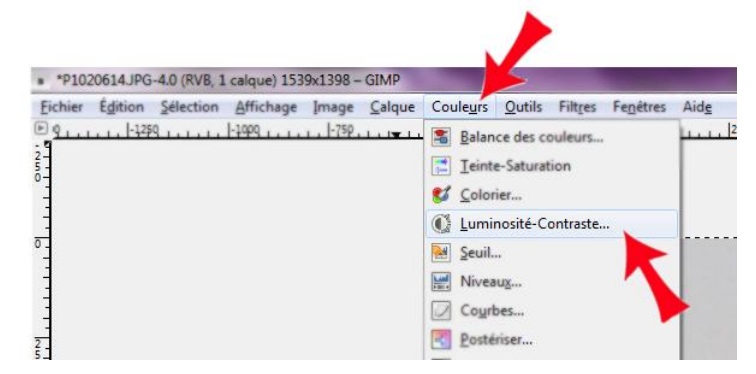

Une fenêtre s'ouvre :

Pousser les curseurs vers plus de lumière (**1er curseur vers la droite**) et vers plus de contraste (**2è curseur vers la droite aussi**) jusqu'à ce que la photo vous convienne, puis « **Valider** », voir exemple ci-dessous :

| Luminosité-Contraste   Luminosité et le contraste  Arière-olan-12 (P1020614./PG) | notre photo après ajustement des lumières et des<br><u>contrastes</u> |
|----------------------------------------------------------------------------------|-----------------------------------------------------------------------|
| Présélections : <ul> <li></li></ul>                                              |                                                                       |
| * * * *                                                                          | * * * * *                                                             |

Dans un **prochain billet** je vous apprendrai à prendre des photos sur un fond banc. RDV sur <u>celinefabrique.Canalblog.com</u>

Céline

\*